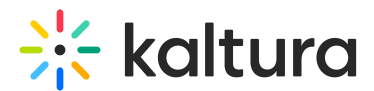

# Media stitching in Blackboard - Theming

Last Modified on 06/10/2025 5:30 pm IDT

A This article is designated for faculty members.

### About

Would you like to combine multiple videos and images into one video? It's very easy with Kaltura's Media Stitching tool. This tool allows you to easily create new, original videos by stitching together existing content.

### A

Only VOD videos and images can be stitched. The duration of an image is configured by your administrator. Media Stitching is currently unavailable for multistream videos.

## •

The instructions below are for Theming users. If you don't have Theming enabled on your account, please refer to our article 'Media stitching'.

### i

Your administrator must first enable the mediastitching module.

### Let's stitch

- 1. Access My Media.
- 2. Click the +Create menu and choose Stitch videos.

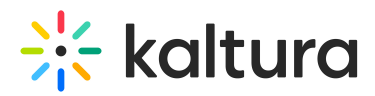

| My Media            | 🖆 My Calendar 🛛 📊                                       | My analytics | :     | + Create          |
|---------------------|---------------------------------------------------------|--------------|-------|-------------------|
| -                   |                                                         |              | •     | Meeting Room 🔶    |
| Q Search My-Media   |                                                         |              | 1     | Express Capture   |
| 714 Results found   |                                                         |              | OTHE  | R CREATION TOOLS  |
|                     | Learning video                                          |              | •     | Video Quiz        |
| - 🧧 🎅               | VOD • Owner • 0 Plays • 🚔 Private                       |              | D     | Draft Entry       |
| 01:58               |                                                         |              | ۲     | Capture           |
|                     |                                                         |              |       | OneDrive          |
| kaltura<br>Learning | Kaltura Learning<br>VOD • Owner • 5 Plays • 😚 Published |              | *     | Interactive Video |
| 01:48               |                                                         |              | COLLI | ECTIONS           |
|                     |                                                         |              | r     | Media Gallery     |
|                     | Kaltura_Events_Teaser_(WM_HD_1080WEB_(H264_4000))       | (Source).    | ſ     | Stitch Videos     |
| 11's as easy as     | VOD • Owner • 0 Plays • 🔒 Private                       |              | D     | YouTube           |

### The **Stitch video** page displays.

| ⇒ Stitch video         Cancel |                                                                                                 |   |                                                                                                    |             |  |  |  |  |  |  |
|-------------------------------|-------------------------------------------------------------------------------------------------|---|----------------------------------------------------------------------------------------------------|-------------|--|--|--|--|--|--|
| Choose two or mo              | Choose two or more videos to stitch together. You may choose from videos you own or co-editing. |   |                                                                                                    |             |  |  |  |  |  |  |
| New video name                | New video name                                                                                  |   |                                                                                                    |             |  |  |  |  |  |  |
| My new                        | video 092309                                                                                    |   |                                                                                                    |             |  |  |  |  |  |  |
|                               |                                                                                                 |   |                                                                                                    |             |  |  |  |  |  |  |
| Choose media to               | stitch                                                                                          |   | Media to stitch together                                                                                       | 0 Items     |  |  |  |  |  |  |
| Q Search for Me               | dia 🛈                                                                                           |   |                                                                                                    |             |  |  |  |  |  |  |
| Extraction<br>01:48           | Kaltura Learning<br>Created by Customer Training                                                | ÷ |                                                                                                    |             |  |  |  |  |  |  |
| 00:58                         | Kaltura_Events_Teaser_(WM_HD_108<br>Created by Customer Training                                | ÷ |                                                                                                    |             |  |  |  |  |  |  |
| 00:35                         | Kaltura Training Services Overview<br>Created by Louise Szmoisz                                 | ÷ | Your stitching space is empty<br>Click the + button next to media you would like to stitch, and it<br>up here. | t will show |  |  |  |  |  |  |
| 00:04                         | Kaltura Training Services Overview<br>Created by Customer Training                              | ÷ |                                                                                                    |             |  |  |  |  |  |  |

3. Type a name for your new video in the **New video name** field.

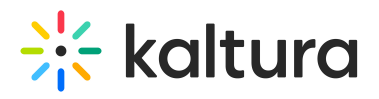

| ⇒ Stitch video                                                                                    |               | Cancel                                                                                                    |           |
|---------------------------------------------------------------------------------------------------|---------------|----------------------------------------------------------------------------------------------------|-----------|
| Choose two or more videos to stitch together. You may choose                                      | e from videos | you own or co-editing.                                                                                           |           |
| New video name                                                                                    |               |                                                                                                    |           |
| My new video 092309                                                                               |               |                                                                                                    |           |
| Choose media to stitch<br>Q Search for Media                                                      |               | Media to stitch together                                                                                         | 0 Items   |
| Mathematical Stream         Kaltura Learning           01:48         Created by Customer Training | ÷             |                                                                                                    |           |
| Kaltura_Events_Teaser_(WM_HD_108           00:58         Created by Customer Training             | €             |                                                                                                    |           |
| 00:35 Kaltura Training Services Overview<br>Created by Louise Szmoisz                             | €             | Your stitching space is empty<br>Click the + button next to media you would like to stitch, and it w<br>up here. | will show |

In the Choose media to stitch section on the left, choose the media that you want to stitch together by clicking the add buttons <sup>(+)</sup> next to the items (if you have a long list, you can use the Search option to locate items).

| ⇒         Stitch vide                                                                           | 0                                                                  |          |   |       |        |                      | Cancel                                                        | Create  |  |
|-------------------------------------------------------------------------------------------------|--------------------------------------------------------------------|----------|---|-------|--------|----------------------|---------------------------------------------------------------|---------|--|
| Choose two or more videos to stitch together. You may choose from videos you own or co-editing. |                                                                    |          |   |       |        |                      |                                                               |         |  |
| New video name                                                                                  |                                                                    |          |   |       |        |                      |                                                               |         |  |
| Learning                                                                                        | video                                                              |          |   |       |        |                      |                                                               |         |  |
|                                                                                                 |                                                                    |          |   |       |        |                      |                                                               |         |  |
| Choose media to                                                                                 | stitch                                                             |          |   | Media | to sti | tch together         |                                                               | 2 Items |  |
| Q Search for Med                                                                                | dia 🛈                                                              |          |   |       |        | O kohura<br>Learning | Kaltura Learning                                              |         |  |
| Laming<br>01:48                                                                                 | Kaltura Learning<br>Created by Customer Training                   | • –      | - | =     | 1      | 01:48                | Created by Customer Training                                  | • • •   |  |
|                                                                                                 | Kaltura Events Teaser (WM HD 108                                   | 0        |   | =     | 2      | 00:04                | Kaltura Training Services Ove<br>Created by Customer Training |         |  |
| 00:58                                                                                           | Created by Customer Training                                       |          |   |       |        |                      |                                                               |         |  |
| 00:35                                                                                           | Kaltura Training Services Overview<br>Created by Louise Szmoisz    | <b>(</b> | / |       |        |                      |                                                               |         |  |
| 00:04                                                                                           | Kaltura Training Services Overview<br>Created by Customer Training | •        |   |       |        |                      |                                                               |         |  |
| 00:13                                                                                           | Hello world<br>Created by Customer Training                        | ÷        |   |       |        |                      |                                                               |         |  |

5. The selected items on the left show a check symbol <sup>•</sup> and move into the **Media to stitch together** section on the right. If you decide you don't want that item, just

Copyright © 2025 Kaltura Inc. All Rights Reserved. Designated trademarks and brands are the property of their respective owners. Use of this document constitutes acceptance of the Kaltura Terms of Use and Privacy Policy.

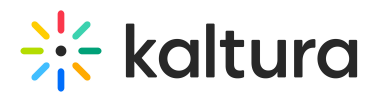

click <sup>e</sup> again to remove it.

3 You can stitch media that you are the owner or co-editor of.

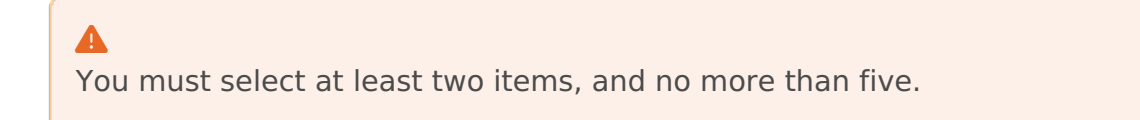

6. To manually reorder media in the list, grab the two lines to the left of the media and drag to the desired position.

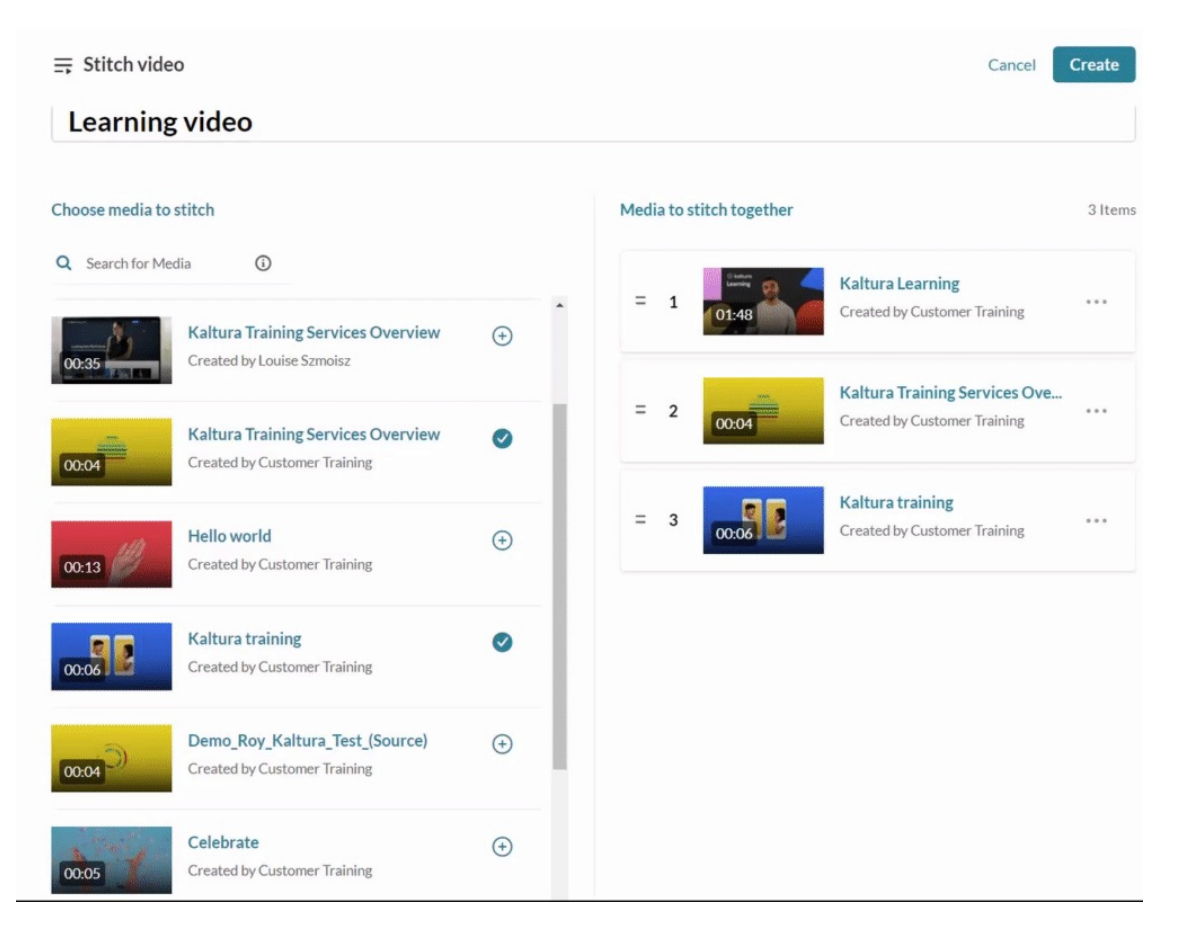

You can also click the **three dots** menu next to an item, and move it to the top or bottom of the list, or remove it from the list.

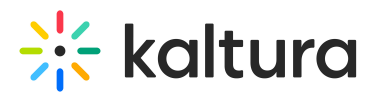

#### Learning video

| Choose media to  | stitch                                                             |   | Mec | Media to stitch together |       |                                                  |  |  |  |
|------------------|--------------------------------------------------------------------|---|-----|--------------------------|-------|--------------------------------------------------|--|--|--|
| Q Search for Med | dia                                                                |   | =   | 1                        | 00:06 | Kaltura training                                 |  |  |  |
| 00:35            | Kaltura Training Services Overview<br>Created by Louise Szmoisz    | ÷ |     |                          |       | Move to Bottom<br>Kaltura Training               |  |  |  |
| 00:04            | Kaltura Training Services Overview<br>Created by Customer Training | 0 | =   | 2                        | 00:04 | Created by Custom Remove                         |  |  |  |
| 00:13            | Hello world<br>Created by Customer Training                        | ÷ | =   | 3                        | 01:48 | Kaltura Learning<br>Created by Customer Training |  |  |  |

A The duration of a stitched video can't be longer than **five hours**.

7. When you've added all your media, click **Create.** 

| ⇒         Stitch video |                                          |            |   |       |       |               | Cancel                                                        | Create  |
|------------------------|------------------------------------------|------------|---|-------|-------|---------------|---------------------------------------------------------------|---------|
| Learning vi            | deo                                      |            |   |       |       |               |                                                               |         |
| Choose media to stitc  | h                                        |            |   | Media | to st | itch together |                                                               | 3 Items |
| Q Search for Media     | ©                                        | ÷          | • | =     | 1     | 00:06         | Kaltura training<br>Created by Customer Training              |         |
| Cro                    | eated by Louise Szmoisz                  | ⊘          | Ŀ | =     | 2     | 00:04         | Kaltura Training Services Ove<br>Created by Customer Training |         |
| 00:13                  | ello world<br>eated by Customer Training | <b>(+)</b> |   | =     | 3     | 01:48         | Kaltura Learning<br>Created by Customer Training              | •••     |

You will be navigated to the **Edit entry page** where you can add a description and tags to your new video.

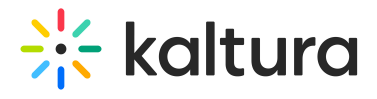

#### K Back to Media Page

#### Learning video

| Media is being processed<br>Click Here to refresh |                     |          |           |               |            |           |          |       | Basic Info<br>Creator: (<br>Owner: C<br>Media En<br>Media Ty<br>Publish S<br>Creation<br>Septembe<br>Update d<br>Septembe | Customer Traini<br>iustomer Trainir<br>try ID: 1_9jv8z1<br>pe: Video<br>tatus: Private<br>date:<br>er 23, 2024 12:2<br>ate:<br>er 23, 2024 12:2<br>unch Editor | ng<br>19<br>15 PM GMT<br>15 PM GMT |
|---------------------------------------------------|---------------------|----------|-----------|---------------|------------|-----------|----------|-------|----------------------------------------------------------------------------------------------------|----------------------------------------------------------------------------------------------------|------------------------------------|
| Details                                           | Languages           | Publish  | Options   | Collaboration | Thumbnails | Downloads | Captions | Attac | hments                                                                                                    | Timeline                                                                                                    |                                    |
| Replace                                           | Media               |          |           |               |            |           |          |       |                                                                                                    |                                                                                                    |                                    |
|                                                   | Name:<br>(Required) | Learning | video     |               |            |           |          |       |                                                                                                    |                                                                                                    |                                    |
|                                                   | Description:        | Black    | ✓ Bold    | Italic        | Underline  | ≣ ∎       | Ē        | Ē     | Ŷ                                                                                                    | *                                                                                                    |                                    |
|                                                   |                     | Enter De | scription |               |            |           |          |       |                                                                                                    |                                                                                                    |                                    |

8. After you have filled in the metadata, click **Save**.

| Details | Languages           | Publish      | Options                         | Collaboration            | Thumbnails            | Downloads           | Captions | Attac | hments | Timeline |              |  |  |
|---------|---------------------|--------------|---------------------------------|--------------------------|-----------------------|---------------------|----------|-------|--------|----------|--------------|--|--|
| Replace | Media               |              |                                 |                          |                       |                     |          |       |        |          |              |  |  |
|         | Name:<br>(Required) | Learning     | Learning video                  |                          |                       |                     |          |       |        |          |              |  |  |
|         | Description:        | Black        | ✓ Bold                          | Italic                   | Underline             | ≡ ∎                 | Ē        | ļ     | Ŷ      |          |              |  |  |
|         |                     | This is a    | stitched vide                   | р.                       |                       |                     |          |       |        |          |              |  |  |
|         |                     |              |                                 |                          |                       |                     |          |       |        |          |              |  |  |
|         |                     |              |                                 |                          |                       |                     |          |       |        |          |              |  |  |
|         | Tags:               | × stitch     | ed (new tag)                    | × spliced (new tag       | ) × learning vide     | eo (new tag)        |          |       |        |          |              |  |  |
|         |                     | • Click to a | add required r                  | netadata for shared      | repository            |                     |          |       |        |          |              |  |  |
|         |                     |              |                                 |                          |                       |                     |          |       |        |          |              |  |  |
| Publis  | hing Schedule:      | Always       | <ul> <li>Specific Ti</li> </ul> | me Frame                 |                       |                     |          |       |        |          |              |  |  |
|         |                     | (The time r  | range in which ti               | ns media will be visible | to users in published | cnanneis/categories | 5]       |       |        |          |              |  |  |
|         |                     | Save         | G                               | o To Media               |                       |                     |          |       |        |          | Delete Entry |  |  |
|         |                     | - Sure       |                                 | e re ritediù             |                       |                     |          |       |        |          | Delete Entry |  |  |

You can click **Go to Media** to see your new content or you can view it in My Media.

Copyright © 2025 Kaltura Inc. All Rights Reserved. Designated trademarks and brands are the property of their respective owners. Use of this document constitutes acceptance of the Kaltura Terms of Use and Privacy Policy.

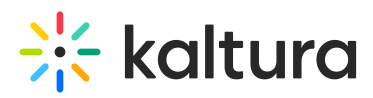

The image below shows a stitched video. A timeline break is visible as the player transitions from one segment to the next.

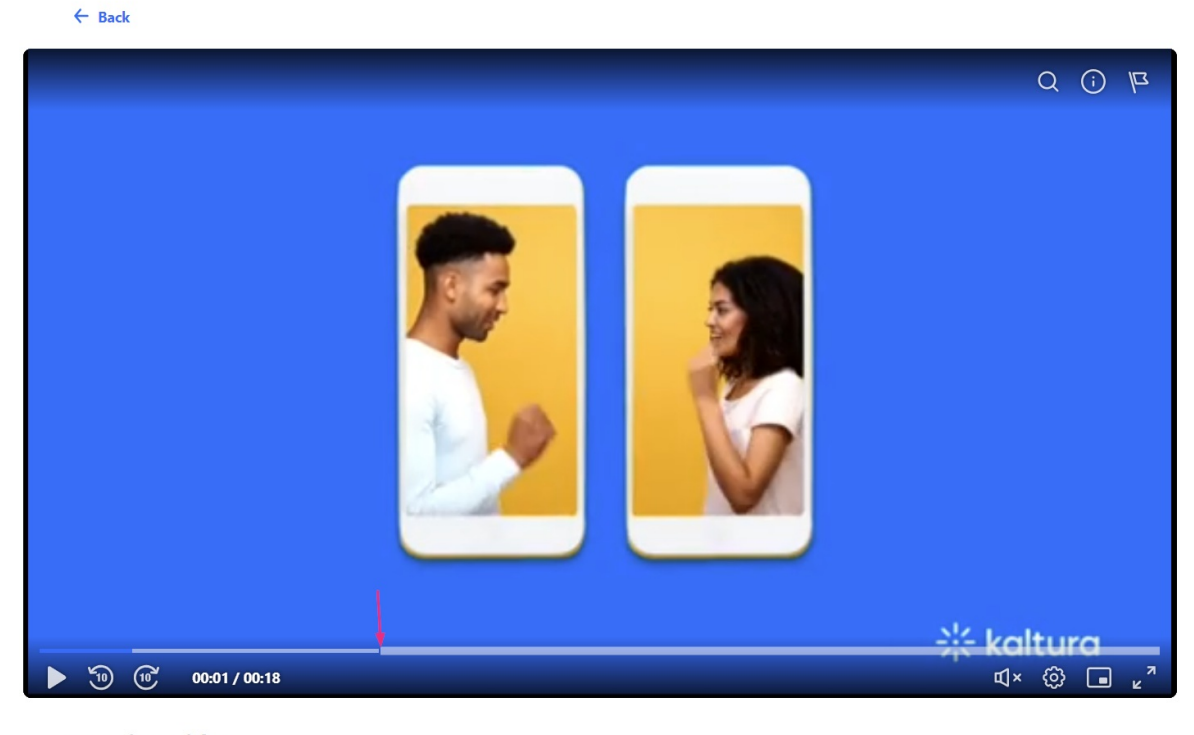

Learning video By Customer Training • September 23, 2024

🖕 0 🏓 Embed 😶

If you'd like to edit the stitched video, see our article Kaltura video editing tools.

### V

If you delete an item after it has been added to a stitched video, it will remain in the stitched video.

# A

It's not possible to go back and change the items in a stitched video once it has been saved.

## i

Fade transitions will be added in future releases.